## ULTRAPENx2<sup>™</sup> PTBT5 – Basic Calibration Instructions Instructions for Performing a Sensor Check or Air Calibration of the PTBT5

# PTBT5 AIR CALIBRATION

This is the basic calibration process for the PTBT5:

- 1. Remove the protective / hydration cap from the DO sensor.
  - When removing or replacing the cap, gently wiggle it back and forth while pulling / pushing. DO NOT twist!
- 2. Dip the sensor in clean DI, RO, or purified water.
- 3. CAREFULLY blot the sensor membrane with a soft, clean, lint-free cloth or tissue to remove any water drops.
- 4. Fill the protective / hydration cap with enough DI, RO, or distilled water to soak the sponge inside.
- 5. Hold the PTBT5 upright with the DO sensor down and insert the sensor into the hydration cap.
  - Make sure there is a good seal between the sensor and the cap.
  - **DO NOT** insert the sensor so far that the vent hole is covered.
- 6. Press and release the push button to turn the PTBT5 ON.
- 7. Tap the CAL button calbration in the Feature Navigation Bar.

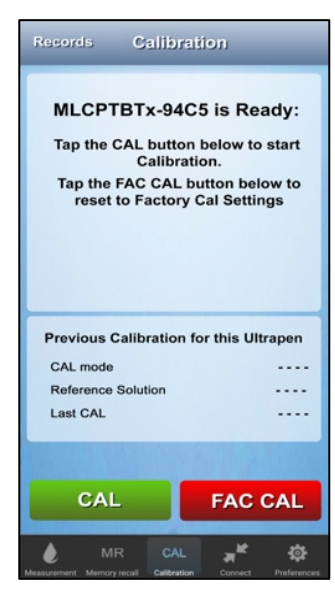

- 8. The Initial CAL screen will appear.
- 9. Tap the CAL button.

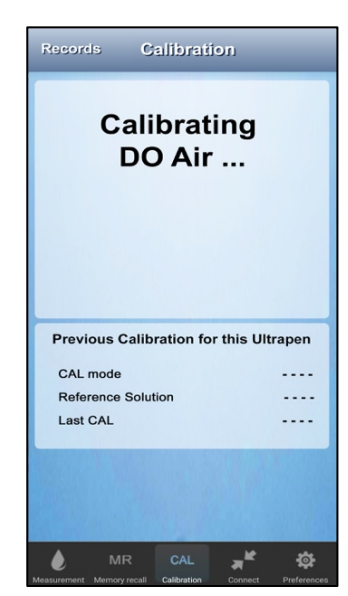

**11.** The PTBT5 will perform the AIR calibration.

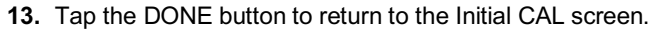

14. Verification: Perform a saturation measurement with the hydration cap in place. The result should be 104% ± 2%.

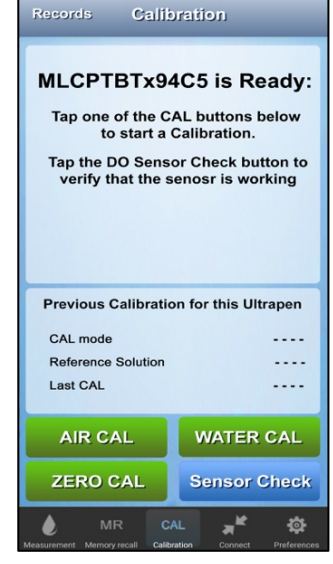

10. On the Secondary CAL screen, tap the AIR CAL button.

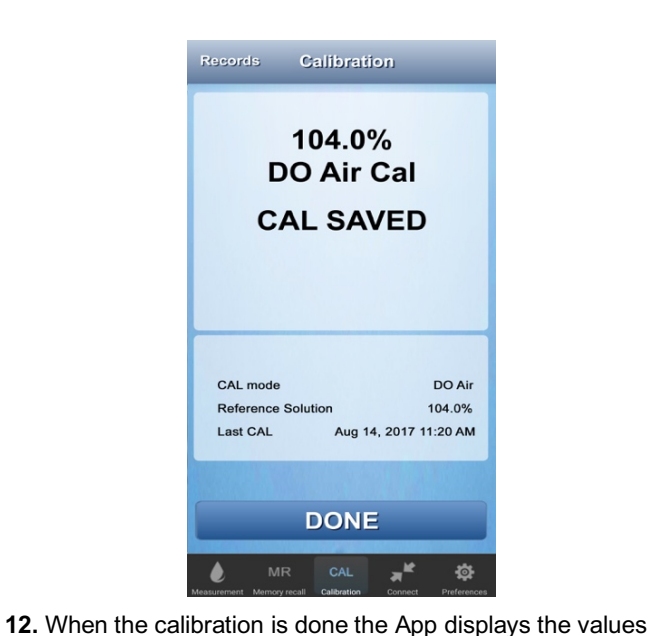

and saves a CAL record.

### ULTRAPENx2<sup>™</sup> PTBT5 – Basic Calibration Instructions Instructions for Performing a Sensor Check or Air Calibration of the PTBT5

## PTBT5 SENSOR CHECK

1. Follow the Air Calibration Steps 1 through 7 above.

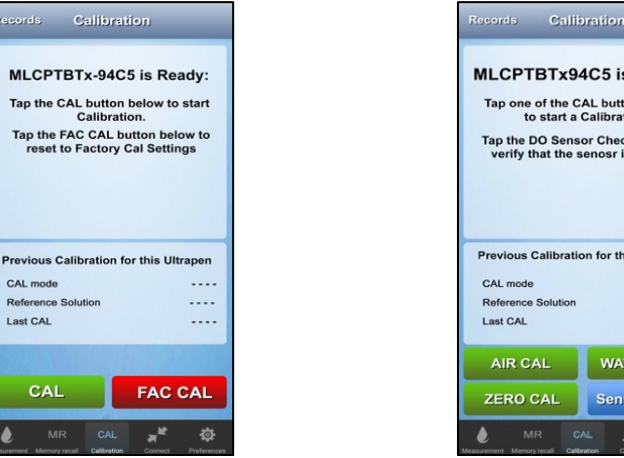

2. When the Initial CAL screen appears, tap the CAL button.

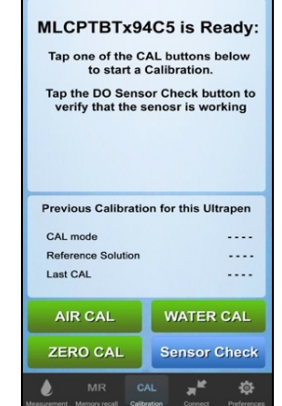

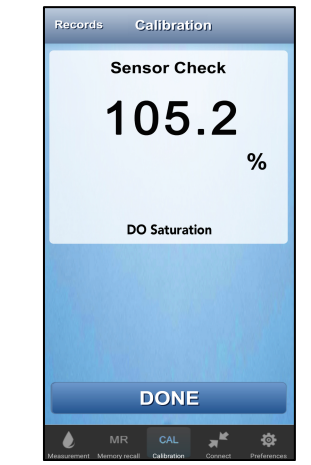

- 4. The App will display the raw DO Saturation value.
- tap the Sensor Check button.

On the Secondary CAL screen,

- 5. The value displayed will include temperature compensation, but no calibration constant will have been applied.
- 6. The sensor is **GOOD** if the value displayed is  $\geq$  57.5%.
  - If the value reported is < 57.5%, the App will display an ERROR message.</li>
- 7. Tap the DONE button to return to the Initial CAL screen.

# REVIEWING PTBT5 CALIBRATION RECORDS

The PTBTX2 App automatically records all calibrations. To review these CAL Records:

1. Tap the CAL button in the Feature Navigation Bar.

ILCPTRTx-94C5

NOTE: The PTBTX2 App does not have to be connected to an active Ultrapen to review calibration records.

10:58 AM 1800 µS

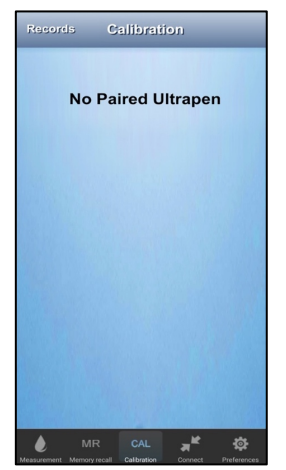

- 10:58 AM 4 3000 ppm 4 LCPTBTx-94C5 10:58 AM 2.027ppt ALCPTBTx-94C5 7.0, 4.0, 10.0 pH ab1 pH c-01-17 12:30 PM 7.0, 4.0, 10.0 pH ab2 pH c-01-17 12:34 PM 7.0, 4.0, 10.0 pH .ab3 pH Dec-01-17 12:54 PM 1800 µS ab1KCl Dec-01-17 1:02 PM + 1800 µS b2KCl Dec-01-17 1:05 PM 1800 µS ab3KCI Dec-10-17 3:30 PM 260 mV ab1ORP 7.0, 10.0, 4.0 pH ab1 pH 7.0, 4.0, 10.0 pH л× -
- 2. When the Initial CAL screen appears, tap the **RECORDS** button.
- 3. The CAL Records list will appear.
- **4.** If there are more calibration records on the list than can be viewed at one time, SWIPE UP or **DOWN** to view other records in the list.

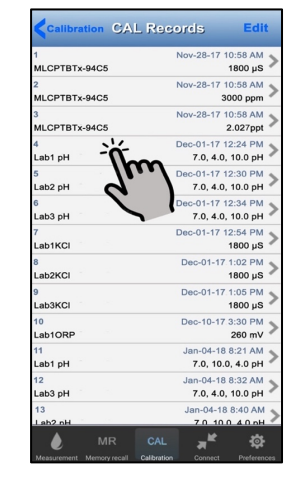

- 5. Tap an individual record to open the file.
- 6. The calibration record will open and be displayed.

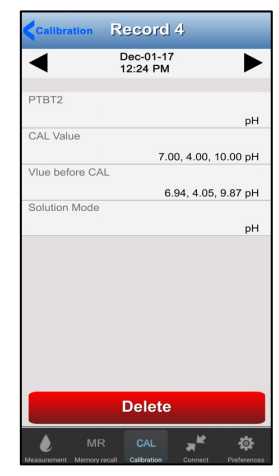

- **7.** Tap the **b** to display the next record in the list.
- 8. Tap the 
  to display the previous record in the list.
- 9. A RED Delete button at the bottom of the screen can be used to delete this record.

#### **MYRON L® COMPANY**

2450 Impala Drive 
Carlsbad, CA 92010-7226 
Phone: +1-760-438-2021 E-Mail: Customer Service – info@myronl.com ◆ Technical Support – techquestions@myronl.com Website: www.myronl.com